# Webserver Verwaltung

## Allgemeine Infos:

In diesem Artikel wird kurz die Oberfläche der Webhosting Verwaltung beschrieben

### 1. Übersicht

Je nach Tarif können unterschiedliche Informationen angezeigt werden.

| Verwaltung                                             | Q, Suchen                     |           |          | 유 Testzugang FISINGER.de - @ Al | le Abonnements & ? plesk                            |
|--------------------------------------------------------|-------------------------------|-----------|----------|---------------------------------|-----------------------------------------------------|
| Websites & Domains                                     | Websites & Domains            |           | El       |                                 |                                                     |
| Anwendungen                                            | 2 Elemente gesamt             |           |          |                                 | Backup und Wiederherstellen                         |
| 읍 Dateien<br>응 Datenbanken<br>네 Statistiken<br>谷 Konto | subdomain ninzurugen          | Status    | Тур      | Ansicht andern                  | Datenbanken Postausgangskontrolle                   |
|                                                        |                               |           |          |                                 | WordPress                                           |
|                                                        | · spennyzar                   | • Aktiv ~ | Webseite | t û e W                         | 🕱 Joomla!                                           |
| Joomla!                                                | v o1552.h28.mein-webdienst.de | • Aktiv ~ | Webseite | 0                               | Ressourcenverbrauch ^                               |
| 🕒 Mein Onlinebaukasten                                 |                               |           |          |                                 | Speicherplatz: 0%                                   |
|                                                        | <                             |           |          |                                 | 80.7 MB genutzt von 50 GB                           |
|                                                        |                               |           |          |                                 | 0.9 MB/Monat genutzt von<br>Unbegrenzt              |
|                                                        |                               |           |          |                                 | Mehr Statistiken anzeigen                           |
|                                                        |                               |           |          |                                 | Domains ^                                           |
|                                                        |                               |           |          |                                 | B Domainnamen registrieren<br>Domainnamen verwalten |
|                                                        |                               |           |          |                                 |                                                     |

#### 2. Navigation

Im linken Bereich finden Sie die Hauptnafigation, von hier aus können Sie alle Funktionen verwalten.

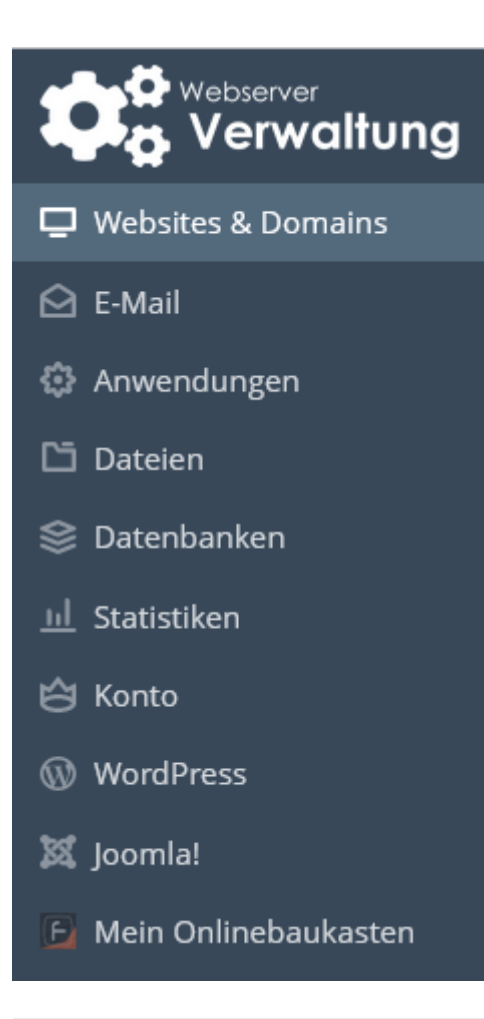

#### 3. Infoboxen

Im Rechten Bereich finden Sie weitere Funktionen Ihres Hostings, sollten diese nicht angezeigt werden klicken Sie bitte auf den kleinen Pfeil.

٩

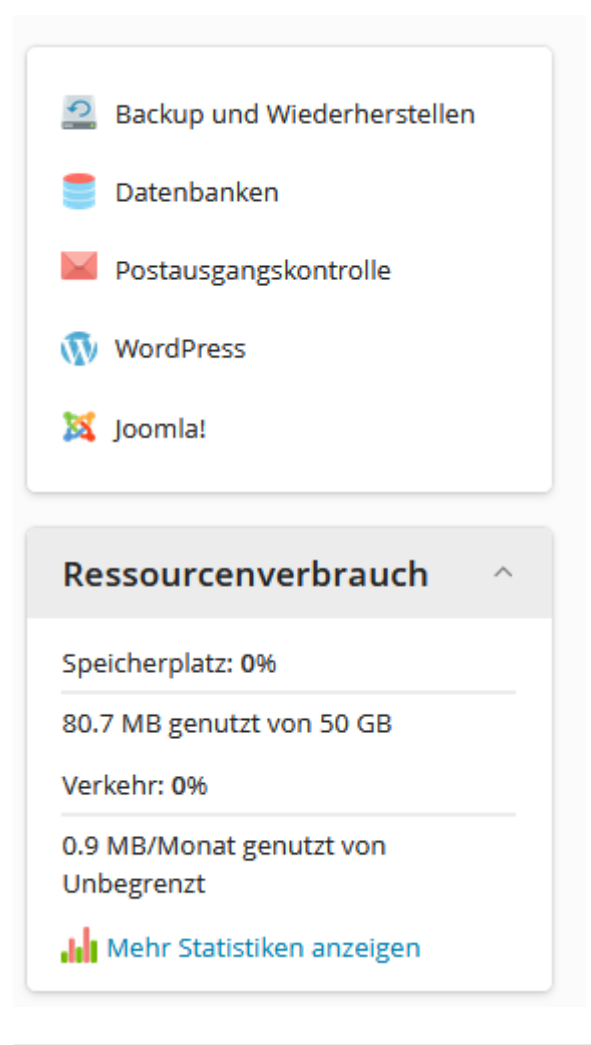

#### 4. Hauptbereich

In der Mitte finden Sie den Hauptbereich, hier werden Ihnen alle Domains angezeigt, wir empfehlen Ihnen die Ansicht "Dynamische Liste".

| Websites & Domains   |           |          |                |  |  |  |  |
|----------------------|-----------|----------|----------------|--|--|--|--|
| 2 Elemente gesamt    |           |          |                |  |  |  |  |
| Subdomain hinzufügen |           |          | Ansicht ändern |  |  |  |  |
| ⊗ Domainname ↑       | Status    | Тур      |                |  |  |  |  |
| ✓ ipshop24:de        | • Aktiv ~ | Webseite |                |  |  |  |  |
|                      |           |          |                |  |  |  |  |

Hier können Sie für jede Domain oder Subdomain eigene Einstellungen vornehmen.

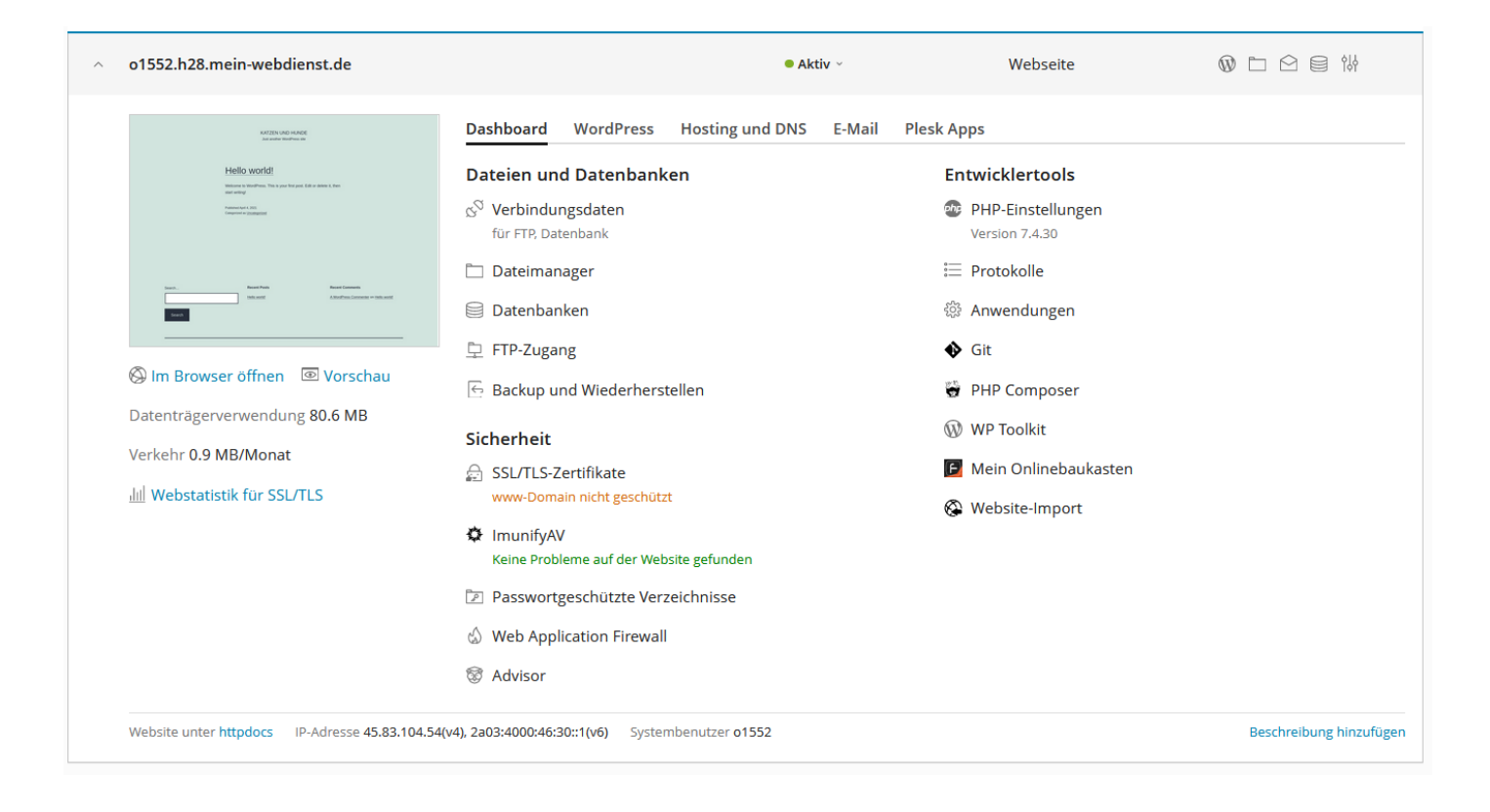

#### Revision #1

Created 7 February 2023 19:57:12 by Thomas Fisinger Updated 7 February 2023 20:04:49 by Thomas Fisinger